## Acentra

## Provider Portal Quick Reference Guide How to Review a Note

The Notes section will display documentation regarding the case and provide detailed information on the status or determination. These instructions will show you how to view case notes.

## Expand the Communications Ribbon From the case page, expand the Communications ribbon.

| TEST TEST               | М                                                        | 05/31/1977 (45 Yrs) | TEMP001982023032700000 | Colorado                                                                |                                                                |                 |
|-------------------------|----------------------------------------------------------|---------------------|------------------------|-------------------------------------------------------------------------|----------------------------------------------------------------|-----------------|
|                         | CASE ID CATEGORY CASE CONTRACT CASE SUBMIT DATE SRV AUTH |                     |                        |                                                                         |                                                                |                 |
| SUBMITTED               | 230860012                                                | Inpatient CO UM     | 03/27/2023             |                                                                         |                                                                |                 |
| UM-INPATIE              | INT                                                      |                     |                        | CASE SUMMARY                                                            | ACTIONS - COPY EXTE                                            | ND EXPAND ALL V |
| Consu                   | imer Details                                             |                     |                        |                                                                         | Location: 123 Road Ln Denver Colorado;                         | ~               |
| Provid                  | er/Facility                                              |                     | 2 🏥 🎄                  | Requesting : Denver Hospital/9999999999                                 | Facility : Denver Hospital/9999999999                          | ~               |
| Clinica                 | al                                                       |                     |                        | Service Type : 375 - Inpatient Hospital DRG<br>Request Type : Admission | Notification Date : 03/27/2023<br>Notification Time : 04:10 PM | ~               |
| <mark>≣</mark> ¥ Questi | ionnaires                                                |                     |                        |                                                                         |                                                                | ~               |
| Attach                  | iments                                                   |                     | Document-2             |                                                                         | Letters- 0                                                     | ~               |
| Comm                    | nunications                                              |                     |                        |                                                                         | Most Recent Note date:03/27/2023                               | $\checkmark$    |

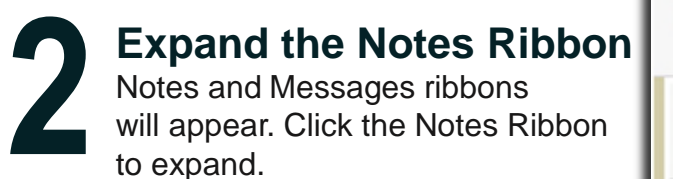

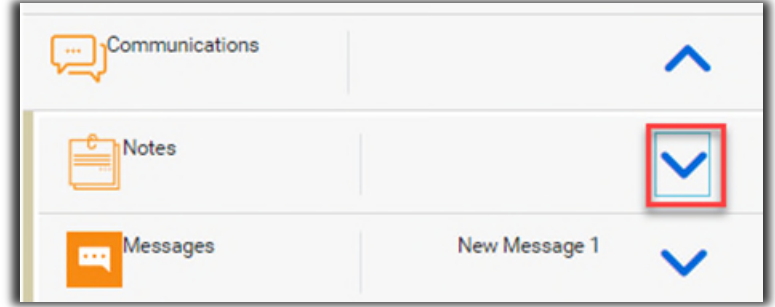

## **Review Notes**

Review the Request, Date/Time, Note Type, and the Note fields.

| Notes        |               |                        |               | ^            |
|--------------|---------------|------------------------|---------------|--------------|
| NOTES        |               |                        |               | EXPAND ALL V |
| REQUEST      |               | DATE/TIME              | NOTE TYPE     |              |
| R01<br>NOTE: | Detailed note | 03/27/2023 04:30:50 PM | ExternalNotes |              |
|              |               |                        |               |              |